If an employee completes a new W-4 the employees **Tax Information** will need to be updated.

- 1. Open Connect Payroll | Employee | Modify Existing Employees.
- 2. Navigate to the employee whose **Tax Information** needs to change.
- 3. Click the **Pay Code** tab.
- 4. Double-click on the **FWT** pay code.
- 5. Select the **Calculation** to match the employee's W-4 Step 1(c) and Step 2(c) election as follows:

| W-4 Completed When | Filing Status                          | Box 2c Checked? | Calculation Name                             |
|--------------------|----------------------------------------|-----------------|----------------------------------------------|
|                    |                                        |                 |                                              |
| 2019 or earlier    | Single                                 | N/A             | Federal - Single                             |
|                    |                                        |                 |                                              |
| 2019 or earlier    | Married                                | N/A             | Federal - Married                            |
| 2020 through Now   | Single or Married<br>Filing Separately | No              | Federal - Single<br>Standard                 |
| 2020 through Now   | Married Filing<br>Jointly              | No              | Federal - Married Filing<br>Jointly Standard |
| 2020 through Now   | Head of<br>Household                   | No              | Federal - Head of<br>Household Standard      |
| 2020 through Now   | Single or Married<br>Filing Separately | Yes             | Federal - Single Higher                      |
| 2020 through Now   | Married Filing<br>Jointly              | Yes             | Federal - Married Filing<br>Jointly Higher   |
| 2020 through Now   | Head of<br>Household                   | Yes             | Federal - Head of<br>Household Higher        |
| Any time           | Exempt                                 | N/A             | Federal - No<br>Withholding                  |

| Calculation:          |   |      | Federal - Married Filing Jointly Standard | Ň                                                                                               |   |
|-----------------------|---|------|-------------------------------------------|-------------------------------------------------------------------------------------------------|---|
| Standard hours:       |   |      |                                           | Federal - Head of Household Higher<br>Federal - Head of Household Standard<br>Federal - Married | ~ |
| Monthly period number |   | mber | Federal - Married Filing Jointly Higher   |                                                                                                 |   |
| 1                     | 2 | 3    | 4                                         | Federal - Married Filing Jointly Standard                                                       |   |
|                       | ^ | ^    |                                           | Federal - Single<br>Federal - Single Higher                                                     |   |
| ~                     | ~ | ~    | ~                                         | Federal - Single Standard                                                                       |   |

- 6. From the new W-4 the employee has completed, enter the following:
  - a. Extra Amount- Not used on the new W-4.
  - b. **Exemptions** Not used on the new W-4.
  - c. Additional exemptions Not used on the new W-4.
  - d. Dependents
  - e. Other Dependents
  - f. Other income
  - g. Deductions
  - h. Additional withholding

## Example of Form W-4 2020

| Step 3:                        | If your income will be \$200,000 or less (\$400,000 or less if married filing jointly):                                                                                                    |      |      |        |
|--------------------------------|----------------------------------------------------------------------------------------------------|------|------|--------|
| Claim<br>Dependents            | Multiply the number of qualifying children under age 17 by \$2,000 ► \$ C 4,000                                                                                                    |      |      |        |
|                                | Multiply the number of other dependents by \$500                                                                                                    |      |      |        |
|                                | Add the amounts above and enter the total here                                                                                                    | 3    | \$   | 4,500  |
| Step 4<br>(optional):<br>Other | (a) Other income (not from jobs). If you want tax withheld for other income you expect this year that won't have withholding, enter the amount of other income here. This may include interest, dividends, and retirement income | 4(a) | \$ e | 10,000 |
| Adjustments                    | (b) Deductions. If you expect to claim deductions other than the standard deduction<br>and want to reduce your withholding, use the Deductions Worksheet on page 3 and<br>enter the result here                                  | 4(b) | \$ f | 5,000  |
|                                | (c) Extra withholding. Enter any additional tax you want withheld each pay period .                                                                                                    | 4(c) | s g  | 50     |

## Example of Modify Existing Employees in Connect

| Employee                     | Employee Lim  | its Employer  | Employer Limits      | Leave Rates                         | General                 |          |   |
|------------------------------|---------------|---------------|----------------------|-------------------------------------|-------------------------|----------|---|
| ARP type                     | 2:            | Calculation   | ~                    |                                     | Begin date:             |          |   |
| Amount:                      |               | .0000         |                      |                                     | End date:               |          |   |
| Extra am                     | ount:         | .00           | ]                    |                                     | Tax information         |          |   |
| GL account: 30-241-00-0-0012 |               | •             | Exemptions: 0        |                                     |                         |          |   |
|                              |               | Tax Clctions  | Payable FEDERAL      | W                                   | Additional exemptions:  | 0        |   |
| GL activit                   | ty:           | 0             | âħ                   |                                     | Dependents:             | 4,000.00 | с |
|                              |               |               |                      |                                     | Other dependents:       | 500.00   | d |
| Allocation                   | n method:     | Do not alloca | te 🗸 🗸               |                                     | Other income:           | 1,000.00 | е |
| Calculatio                   | on:           | Federal - Ma  | rried Filing Jointly | Standard ${\scriptstyle\checkmark}$ | Deductions:             | 5,000.00 | f |
| Standard                     | hours:        | .00           |                      |                                     | Additional withholding: | 50.00    | g |
| Exclu                        | ide hours     |               |                      |                                     |                         | L        |   |
| Month                        | y period numb | ers           |                      |                                     |                         |          |   |
| 1                            | 2 3 4         | 4 5           |                      |                                     |                         |          |   |
| A                            | A A           | Α Α           |                      |                                     |                         |          |   |

\*Important: When entering the Amounts in the "Tax Information" section, enter a positive amount and press Enter.